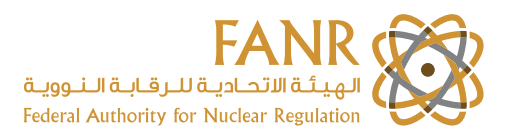

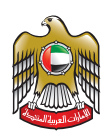

# Supplier Registration

(User Manual)

### **Table of Contents**

Click on the able of contents list to go to that topic

- 1. INTRODUCTION
- 2. SELF SERVICE REGISTRATION
  - a) ENTER COMPANY DETAILS AND CONTACT INFORMATION
  - b) CREATE ADDRESS
  - c) SELECT THE BUSINESS CLASSIFICATIONS
  - d) CREATE PRODUCTS AND SERVICES
  - e) ATTACH REQUIRED SUPPORTING DOCUMENTS

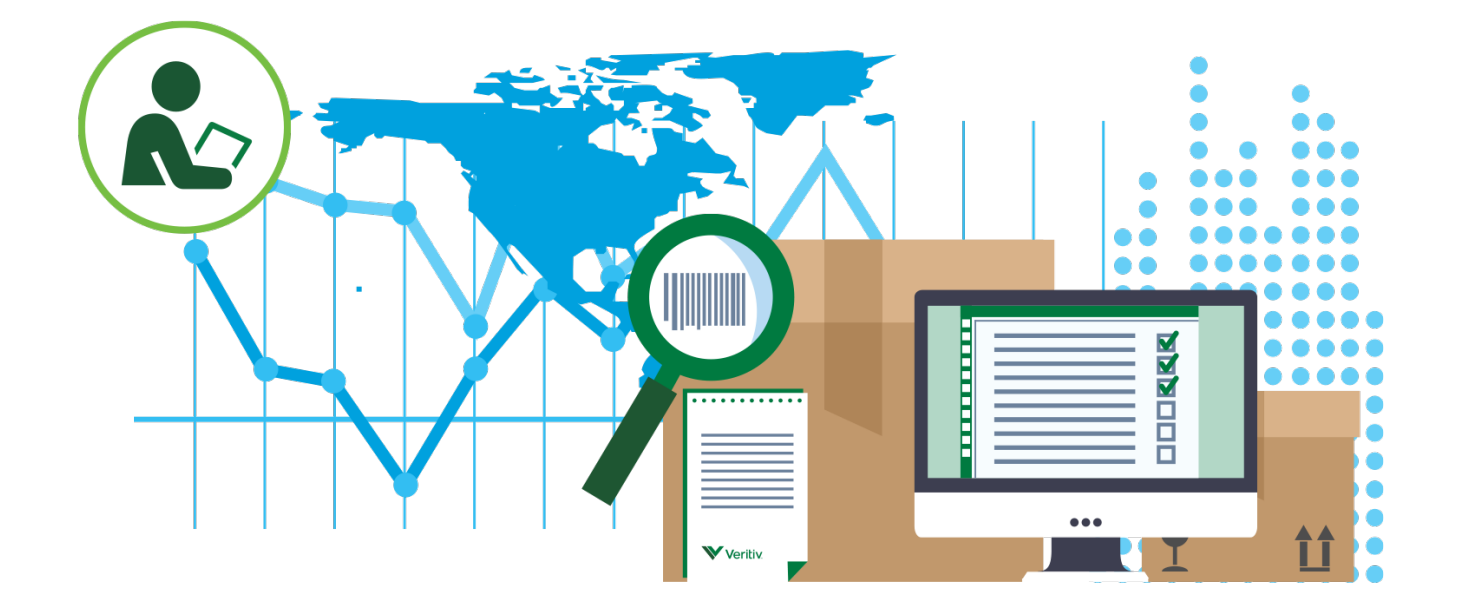

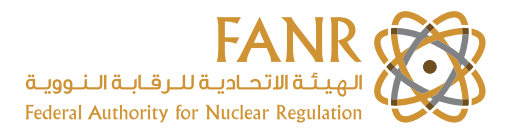

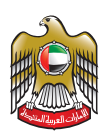

### 1. Introduction

The iSupplier system is a secure web-based tool allowing Suppliers self-service capability to register and maintain their company profile as a source for bidding opportunities, View Order, Creation of eReceipt and elnvoicing.

Suppliers only have to register their company once. Multiple contacts (users) can be assigned online access if desired. Registered Suppliers login to iSupplier and receive the benefits of the below function.

#### iSupplier functionalities:-

- Self-Service Registration
- Maintain Company Profile and Users
- Online Bidding
- View Orders
- Submit eReceipt
- Submit elnvoice
- Track Invoices & Payments

### 2. Self Service Registration

### Supplier will go to the **https://www.fanr.gov.ae/en** Click on LOGIN/REGISTER and "Select iSupplier" from the left navigation

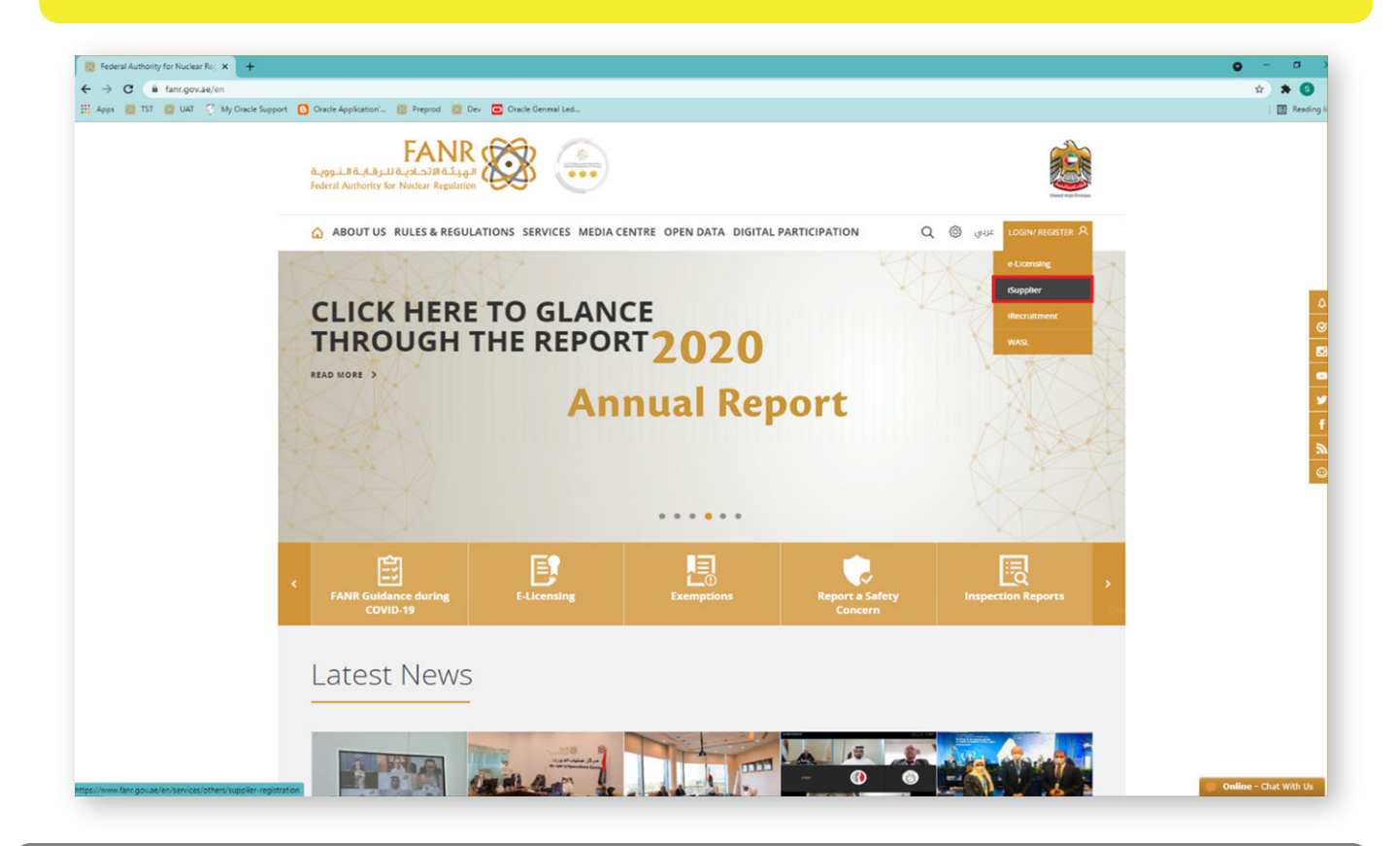

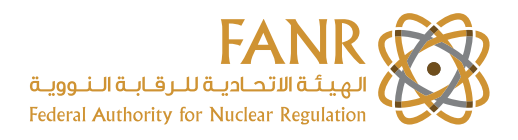

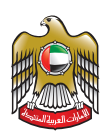

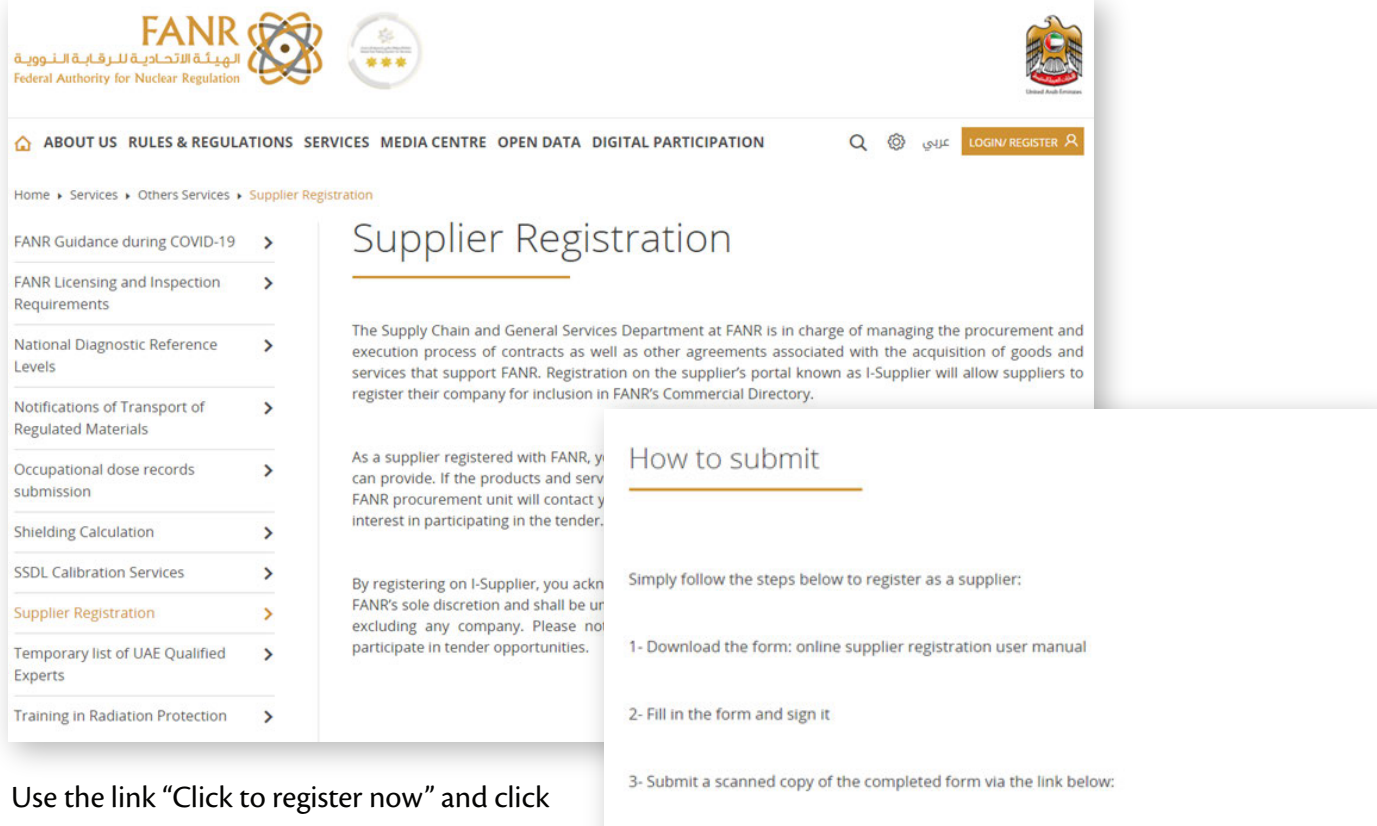

on "Registration Button" on the next page.

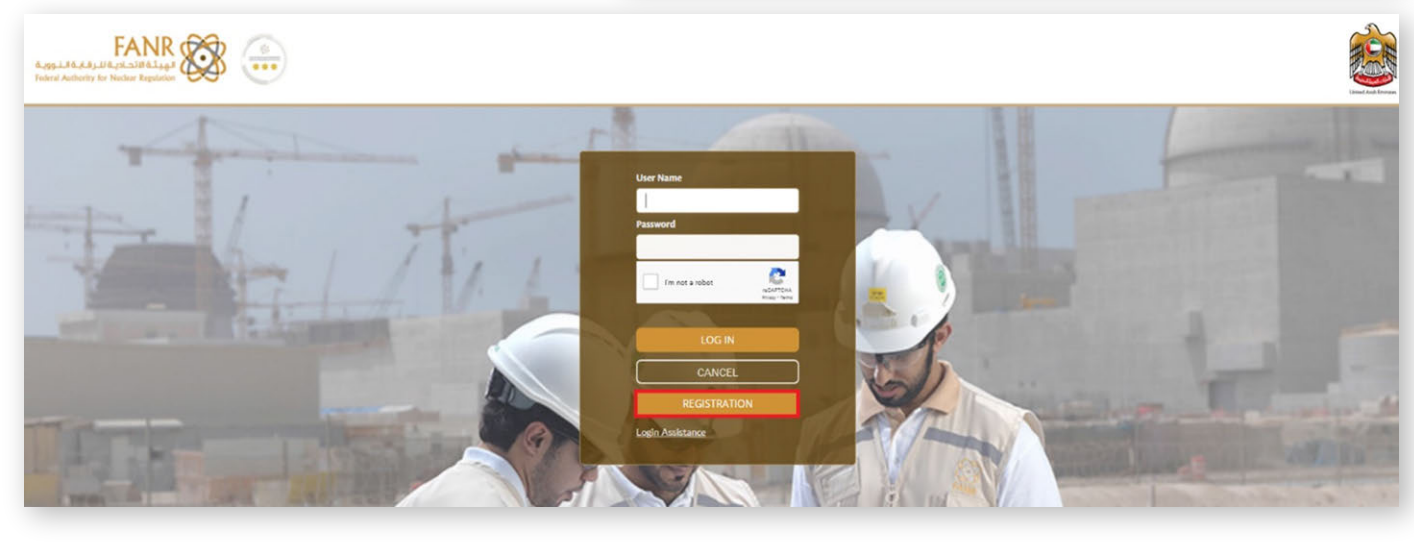

Select iSupplier Portal and click on Register

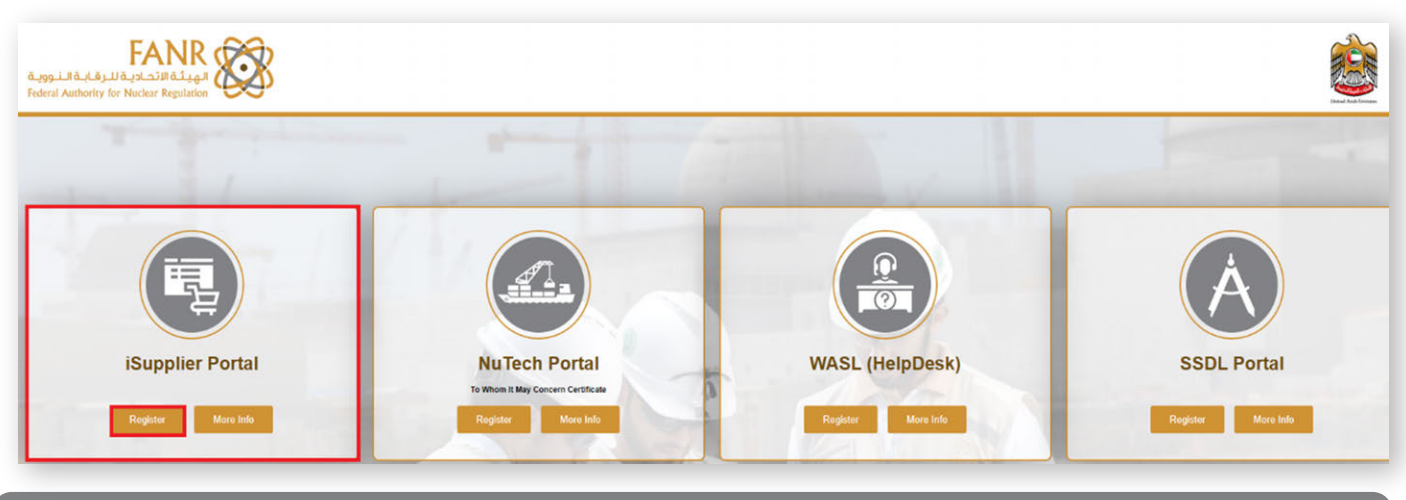

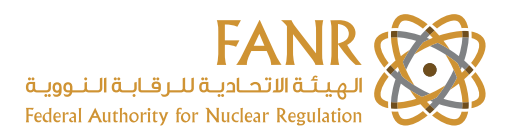

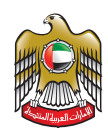

## a) Enter Company Details and Contact Information

Enter below information:-

| Company Name:                          | Enter the Company Name                                     |
|----------------------------------------|------------------------------------------------------------|
| Country:                               | Select the Country Name from search option                 |
| Is Tax Registration Number Available?: | If tax Number available then select "Yes" else select "No" |
| Tax Registration Number:               | Enter the Tax Registrations number                         |
| Trade License Number:                  | Enter the Trade License Number                             |
| Trade License Expiry Date:             | Enter the Trade License Expiry Date                        |
| Email:                                 | Enter the Email Id                                         |
| Secondary Email:                       | Optional                                                   |
| First Name:                            | Optional                                                   |
| Last Name:                             | Enter the Contact Person Name                              |
| Phone Area Code:                       | Enter the Area Code                                        |
| Phone Number:                          | Enter the Phone Number                                     |
| Phone Extension:                       | Optional                                                   |

| Auggelul Medical Balanda<br>Noted Automy to Neuron Register                      |                                                                                                    |   |
|----------------------------------------------------------------------------------|----------------------------------------------------------------------------------------------------|---|
| Supplier Portal                                                                  |                                                                                                    |   |
|                                                                                  | Basic Information Company Details Attachments                                                                          |   |
| Prospective Supplier Registration                                                |                                                                                                    |   |
|                                                                                  |                                                                                                    |   |
| * Indicates required field                                                       |                                                                                                    |   |
| Company Details                                                                  |                                                                                                    |   |
| At least one tax id is required to be able to complete the registration request. |                                                                                                    | _ |
| * Company Nan                                                                    | e TESTING LLC                                                                                                    |   |
| * court                                                                          | United Arab EmiratesQ                                                                                                  |   |
| • Is Tax Registration Number Availab                                             | where provided, the tax country will be used to validate the format of the Tax Registration Number and/or Taxpeyer ID. |   |
| Tax Registration Numb                                                            | r 00000000000000                                                                                                    |   |
|                                                                                  | Prese enter the Tax Registration Number Suffix "_1" to TRN if a Group Parent Suppler aready registered with FANR.      |   |
| <ul> <li>Trade License Numo</li> <li>Trade License Exploy Dr</li> </ul>          | a 31-DEC-2022                                                                                                    |   |
|                                                                                  | (26 Jan 2022)                                                                                                    | 1 |
| Contact Information                                                              |                                                                                                    | - |
| * tm                                                                             | l test@test.com                                                                                                    |   |
| Secondary Em                                                                     |                                                                                                    |   |
| First Nan                                                                        |                                                                                                    |   |
| Last Nam                                                                         | * TEST-Last                                                                                                    |   |
| Phone Numb                                                                       | = 53000000                                                                                                    |   |
| Phone Extensi                                                                    |                                                                                                    |   |
|                                                                                  |                                                                                                    | - |
|                                                                                  |                                                                                                    |   |

After completeing the above details click on "Next"

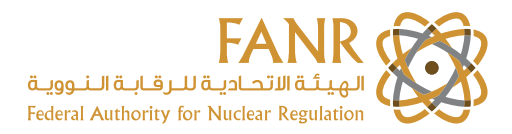

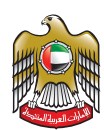

### b) Create Address

#### Click on Create under the Address Book

| R-pg.L3 R-L3 L3 L4 L4 L3 L3 L4 L4<br>Hadrod Authority for Nacion Registers                                             |                                               |         |        | <b>E</b>                            |
|----------------------------------------------------------------------------------------------------|-----------------------------------------------|---------|--------|-------------------------------------|
| (Supplier Porta)                                                                                                    |                                               |         |        | G i 🖇 🙆                             |
|                                                                                                    | Basic Information Company Details Attachments |         |        |                                     |
| Prospective Supplier Registration: Add<br>Blank label for instruction text<br>Tax Registration Number<br>Note to Buyer | ditional Details                              |         | 5      | ve For Later Black Step 2 of 3 Negt |
| Address Book<br>at lease care entry is required                                                                        |                                               |         |        |                                     |
| Address Name                                                                                                    | Address Details                               | Purpose | Update | Delete                              |
| No results found<br>Inspect MOS Conterns                                                                               |                                               |         |        |                                     |

#### Enter the Company Address

| Address Name: | Enter Address Name for Location Identification.                                                          |
|---------------|----------------------------------------------------------------------------------------------------|
| Country:      | Depending on the country selection the address validation will be changed to enter the required details. |

#### After complete the address required field Click on "Apply"

| August Andrew for Nackar Regulation       |                        |        |                                 | <b>E</b>     |
|-------------------------------------------|------------------------|--------|---------------------------------|--------------|
| Supplier Portal                           |                        |        |                                 | G I & 🕲      |
| Create Address                            |                        |        |                                 | Cancel Apply |
| * Indicates required field                | Abu Dhabi Addres       |        | Phone Area Code     1971        |              |
| Country<br>Address Line 1                 | United Arab Emirates Y |        | Phone Number 500000000          |              |
| Address Line 2                            |                        |        | Fax Number                      |              |
| Address Line 3                            |                        |        | Email Address     test@test.com |              |
| Address Line 4                            |                        |        | Purchasing Address              |              |
| <ul> <li>City/Town/Locality</li> </ul>    | Abu Dhebi              |        | Gil Payment Address             |              |
| County                                    |                        |        |                                 |              |
| State/Region                              |                        |        |                                 |              |
| Province     Postal Code                  | 51133                  |        |                                 |              |
| Address Purpose                           |                        |        |                                 |              |
| <b>1</b>                                  |                        |        |                                 |              |
| Purpose                                   |                        | Remove |                                 |              |
| No results found.<br>Inspect MDS Contents |                        |        |                                 |              |

### c) Select the Business Classifications

#### Select the Company/Business Classifications of the supplier

| Business Classifications  |            |                    |                   |                 |
|---------------------------|------------|--------------------|-------------------|-----------------|
| Classification            | Applicable | Certificate Number | Certifying Agency | Expiration Date |
| Free Zone                 | 0          |                    |                   |                 |
| Khalifa Fund Business     | 0          |                    |                   |                 |
| Limited Liability Company | 8          |                    |                   |                 |
| MIPR Assisting Agency     | 0          |                    |                   |                 |
| Others                    | 0          |                    |                   | <u> </u>        |

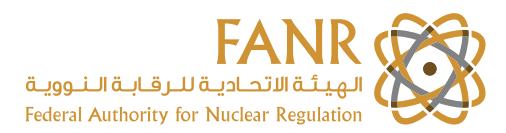

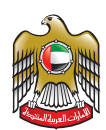

### d) Create Products and Services

#### Click on "Create" under the Products and Services.

| Create                          |             |            |                    |                       |                   |                |                 |        |        |
|---------------------------------|-------------|------------|--------------------|-----------------------|-------------------|----------------|-----------------|--------|--------|
| First Name                      | Last Name + | Phone      |                    | Email                 |                   | Requires Use   | er Account      | Update | Delete |
|                                 | TEST-Last   | -971-85X   | 000000             | test@test.co          | m                 | Contact region |                 | 1      |        |
| Inspect MDS Contents            |             |            |                    |                       |                   |                |                 |        |        |
| Business Classif                | ications    |            |                    |                       |                   |                |                 |        |        |
| lassification                   |             | Applicable | Certificate Number |                       | Certifying Agency |                | Expiration Date |        |        |
| iree Zone                       |             | 0          |                    |                       |                   |                | ( m)            |        |        |
| Ihalifa Fund Business           |             | 0          |                    |                       |                   |                |                 |        |        |
| Limited Liability Company       |             | 8          |                    |                       |                   |                |                 |        |        |
| MIPR Assisting Agency           |             | 0          |                    |                       |                   |                |                 |        |        |
| Others                          |             | 0          |                    |                       |                   |                |                 |        |        |
| Partnership                     |             | o          |                    |                       |                   |                | <b>m</b>        |        |        |
| Private                         |             | 0          |                    |                       |                   |                | ( <b>*</b>      |        |        |
| Aublic - Government             |             | 0          |                    |                       |                   |                | <b>m</b>        |        |        |
| imail Business                  |             | 0          |                    |                       |                   |                | ( iii)          |        |        |
| TIP Date format example: 3      | 26-jan-2022 |            |                    |                       |                   |                |                 |        |        |
| Products and Se                 | ervices     |            |                    |                       |                   |                |                 |        |        |
| At least one entry is required. |             |            |                    |                       |                   |                |                 |        |        |
| Create                          |             |            |                    |                       |                   |                |                 |        |        |
| lode                            |             |            |                    | Products and Services |                   |                |                 |        | Delete |
| o results found.                |             |            |                    |                       |                   |                |                 |        |        |
| Inspect MDS Contents            |             |            |                    |                       |                   |                |                 |        |        |

#### Select multiple products and Services from the list

| FAN<br>۱۹ تحاديثة للـرقابية الـنووي<br>Ideral Authority for Nuclear Re |                                          |                     |                       |
|------------------------------------------------------------------------|------------------------------------------|---------------------|-----------------------|
| Juppiler Portal                                                        |                                          |                     | G   3                 |
| Add Produ                                                              | ucts and Services: : (TESTING LLC)       |                     | Cancel J              |
|                                                                        |                                          |                     | 4 Previous 1-10 🖌 Nex |
| Code                                                                   | Products and Services                    | View Sub-Categories | Applicable            |
| 00000                                                                  | Default                                  | h                   | 0                     |
| ETD-001                                                                | Training Courses                         | <i>ħ</i>            | 2                     |
| ETD-002                                                                | Subscriptions, & Publications supply     | <u>h</u>            | 0                     |
| ETD-003                                                                | Books Supply                             | <i>ħ</i>            | 0                     |
| ETD-004                                                                | Library Products Supply                  | h.                  | 0                     |
| ETD-005                                                                | News Paper & Magazine                    | <i>ħ</i>            | 0                     |
| TD-006                                                                 | Development and Training course services | h                   | 5                     |
| FCD-001                                                                | External Audit Services                  | 72                  | D                     |
| FCD-002                                                                | Internal Audit Services                  | <i>ħ</i>            | 0                     |
| FCD-003                                                                | Accounting Services                      | łn.                 | 5                     |
|                                                                        |                                          |                     | 4 Previous 1-10 👻 Nex |

#### Click "Next"

| rsonalize "Products and Services"<br>least one entry is required.<br>onalize "Products and services re         | ef<br>reguest regu <sup>1</sup>          |        |
|----------------------------------------------------------------------------------------------------|------------------------------------------|--------|
| ie in the second second second second second second second second second second second second second second se | Products and Services                    | Delete |
| 003                                                                                                    | Accounting Services                      | 8      |
| 105                                                                                                    | Development and Training course services | 8      |
| 001                                                                                                    | Training Courses                         |        |

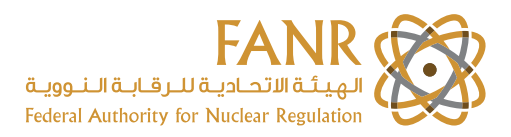

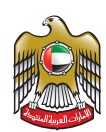

### e) Attach Required Supporting Documents

Attached the required documents

Download the below mentioned documents from the hyperlinks available on current page. Fill-in your details and re-upload as attachment.

| NON-DISCLOSURE AGREEMENT                                                        |
|---------------------------------------------------------------------------------|
| Vendor Registration Form                                                        |
| Pre-Qualification Questionnaire                                                 |
| Also include the below mentioned additional documents as attachment (mandatory) |
| Trade License Registration                                                      |
| Bank letter with account details                                                |

#### After documents attach process is complete, click on Submit button

| FANR                                                                                        |        |                                               |               |                   |                 |          |        |                   |
|---------------------------------------------------------------------------------------------|--------|-----------------------------------------------|---------------|-------------------|-----------------|----------|--------|-------------------|
| Guppler Portal                                                                              |        |                                               |               |                   |                 |          |        | 918 0             |
|                                                                                             |        |                                               |               | u                 |                 |          |        |                   |
| 1 Non-disclosure agreement<br>2 Vendor Registration Form<br>3 Pre Qualification Questionare |        |                                               |               |                   |                 |          |        |                   |
| Add Attachment                                                                              | Iyps = | Description =                                 | Category =    | Last Updated By = | Last Lipdated = | Lings +  | Update | Delete            |
| 2022-02/10 15:14:18 Bank letter with account                                                | File   | 2022-02-10 15:11:11 Bank letter with account  | Miscellaneous | GUEST             | 10 Feb 2022     | One-Time | 1      | 9                 |
| 2022-02-10 15:14:05 Trade License Registratio                                               | File   | 2022-02-10 15:10:24 Trade License Registratio | Miscellaneous | GUEST             | 10-Feb-2022     | One-Time | 1      | 0                 |
| 2022-02-10 15-12:10 Vendor Registration For                                                 | File   | 2022-02-10 15:10:45 Vendor Registration For   | Miscellaneous | GUEST             | 10 Feb-2022     | One-Time | 1      | 8                 |
| 2022-02-10 15:11 56 Pre-Qualification Questi                                                | File   | 2022-02-10 15:11:11 Pre-Qualification Questi  | Miscellaneous | GUEST             | 10-Feb-2022     | One-Time | 1      | 8                 |
| 2022-02-10 15:11:39 NON-DISCLOSURE AGRE                                                     | File   | 2022-02-10 15:10:24 NON-DISCLOSURE AGRE       | Miscelianeous | GUEST             | 10-Feo-2022     | One-Time | 1      |                   |
| Attachments                                                                                 |        |                                               |               |                   |                 |          | Submit | Back, Step 3 of 3 |

You will receive a confirmation as shown below.

| RaggaLJB.c.4.9.14.4.4.1010.1.4.4                                                                                                    |        |
|----------------------------------------------------------------------------------------------------|--------|
| Guppler Portal                                                                                                    | Θι\$ Ø |
| 🙀 Confirmation<br>Thank you for registrating your company. Your registration has been submitted for approval and you will be notified of your registration status via email in twe courter. |        |

FANR team will verify the details and begin the approval process for your Supplier registration. Once approved you will be notified with the "Login details" to your contacts.

**Note:** If any of the details are not correct then the Supplier Administrator will request for further information, and it has to be provided in the given time, otherwise your request for registration will be rejected.

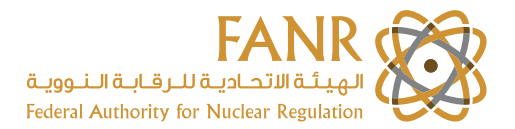

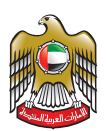

If due to any reason you want to save the details entered, click on You will see the below confirmation message with the URL

Save For Later button.

Confirmation

1. Your registration details have been saved. You will need to bookmark the following link to be able to return to your registration request at a later date. An email with these details has also been sent to you.
2. https://iservices.fanr.gov.ae/OA\_HTML/jsp/pos/suppreg/SupplierRegister.jsp?regkey=7D476A8ABA66489234BA04E574D8843B422C788AF85B4118FEAD0CADFA51FDD4&lang=US

Copy the URL which will lead you to the Prospective Supplier Registration page directly and you can see your details saved.

This will help you in submitting the Supplier Registration with the details you had saved for later use.

Once you have all the details ready copy and paste the URL directly on the web browser and edit details or add the missing documents and click on Register.

Confirmation message will be displayed and you will receive an E-mail confirmation too. With this your Supplier Registration will be completed.

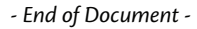